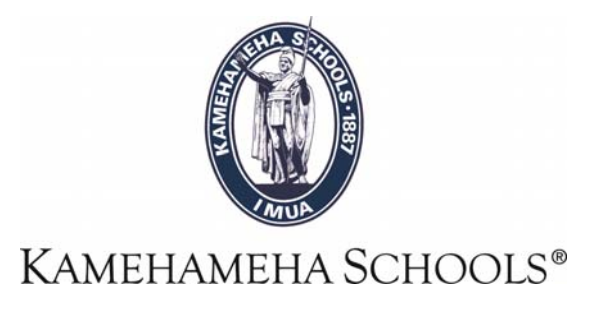

## SMS User Guide

# Class Roster with Photos (KS)

Created by:

Lenny García Please Contact Help Desk <u>help@ksbe.edu</u> 808-523-6370 **Overview:** This report can be used to print your Students photos by classes. The report is located in the Scheduling section. How to find the report: My Reports > All Reports > Scheduling Reports > Class Roster with Photos (KS).

1- Run Report - go to the Homepage and click on "My Reports" on the top right tab.

| PowerSchool SMS     |                              |         | Student name or number Quick Search |                  |                 |         |                  |  |
|---------------------|------------------------------|---------|-------------------------------------|------------------|-----------------|---------|------------------|--|
|                     |                              |         |                                     | School Admin HSS | : KS Hawaii Sur | nmer Sc | hool <u>Role</u> |  |
| Search              | Class                        | School  | Admin                               | My Reports       | Quick Links     |         | -                |  |
| Home > School Repor | ts                           |         |                                     | 2015 - 20        | 16 SS Activ     | /e Pl   | lanning          |  |
|                     |                              |         |                                     |                  |                 |         |                  |  |
| Class Add Drop      |                              |         |                                     |                  |                 |         | ^                |  |
| Class Change His    | tory with TimeDate Stamp     | ) (KS)  |                                     |                  |                 |         |                  |  |
| Class Load Analy    | Class Load Analysis PDF (KS) |         |                                     |                  |                 |         |                  |  |
| Class Load Analy    | sis XLS (KS)                 |         |                                     |                  |                 |         |                  |  |
| Class Roster        | www.r                        |         |                                     |                  |                 |         |                  |  |
| Class Roster Mon    | thly                         |         |                                     |                  |                 |         |                  |  |
| Class Roster Wee    | Modical Info (KC)            |         |                                     |                  |                 |         |                  |  |
| Class Roster with   | Dector (KS)                  |         |                                     |                  |                 |         |                  |  |
| Class Roster VI S   | (KS)                         |         |                                     |                  |                 |         |                  |  |
| Class Schedule L    | ((10)                        |         |                                     |                  |                 |         |                  |  |
| Contacts Roster     | og                           |         |                                     |                  |                 |         |                  |  |
| Course Catalog b    | v Name                       |         |                                     |                  |                 |         |                  |  |
| Course Catalog b    | v Number                     |         |                                     |                  |                 |         |                  |  |
| Course Catalog C    | condensed (KS)               |         |                                     |                  |                 |         |                  |  |
| Course Reg Tally    | By Term By Dept              |         |                                     |                  |                 |         |                  |  |
| Course Request I    | History with TimeDate Star   | mp (KS) |                                     |                  |                 |         | -                |  |

2- Scroll down to "Scheduling Reports" and click on "Class Roster with Photos (KS)".

|                              |                     |       |          |             |        | 60.   |      |
|------------------------------|---------------------|-------|----------|-------------|--------|-------|------|
| Search                       | School              | Admin | Programs | My Reports  |        | Ĭ     | •    |
| Home > District Reports      |                     |       |          | 2017 - 2018 | Active | Plann | ning |
|                              |                     |       |          |             |        |       |      |
| Scheduling Reports           | ~                   |       |          |             |        |       | *    |
| Class Add Dass               |                     |       |          |             |        |       |      |
| Class Change History with T  | imeDate Stamp (KS)  |       |          |             |        |       |      |
| Class Load Analysis PDF (K   | (S)                 |       |          |             |        |       |      |
| Class Load Analysis XLS (K   | S)                  |       |          |             |        |       |      |
| Class Roster                 |                     |       |          |             |        |       |      |
| Class Roster Monthly         |                     |       |          |             |        |       |      |
| Class Roster with Medical In | ofo (KS)            |       |          |             |        |       |      |
| Class Roster with Photos (K  | (S)                 |       |          |             |        |       |      |
| Class Roster XLS (KS)        |                     |       |          |             |        |       |      |
| Class Schedule Log           |                     |       |          |             |        |       |      |
| Contacts Roster              |                     |       |          |             |        |       |      |
| Course Catalog by Name       |                     |       |          |             |        |       |      |
| Course Catalog Condensed     | (KS)                |       |          |             |        |       |      |
| Course Req Tally By Term B   | y Dept              |       |          |             |        |       |      |
| Course Request History with  | TimeDate Stamp (KS) |       |          |             |        |       | Ξ    |
| Course Request List          |                     |       |          |             |        |       | - 24 |
| Course Request Tally         | on                  |       |          |             |        |       |      |
| Course Request Tally By Gr   | ade                 |       |          |             |        |       |      |
| Course Request Tally By Ter  | m                   |       |          |             |        |       |      |
| Course Request Verification  | Signature Opt (KS)  |       |          |             |        |       |      |
|                              |                     |       |          |             |        |       |      |

3- After you click the report window will pop-up.

| <u>File Edit View Higtory Bookmarks Lools Help</u>                                                                                                    | -       |        |
|----------------------------------------------------------------------------------------------------|---------|--------|
| Report Options - Class Roster with F 🗙 🕂                                                                                                    |         |        |
| $(\leftarrow) \rightarrow \mathbb{C} \ \textcircled{a} \qquad \boxed{\textcircled{0}} \ \textcircled{b} \ \texttt{https://kpsmsweb.ksbe.edu/PowerSd} \qquad \boxed{\textcircled{0}} \ \textcircled{a} \ \boxed{\textcircled{0}} \ \textcircled{c} \ \texttt{Search} \qquad \underbrace{\checkmark} \ \boxed{\textcircled{0}} \ \textcircled{c} \ \texttt{f} \ \texttt{f} \ \texttt$ | lii\ 🗊  | Ξ      |
| Report Options: Class Roster with Photos (KS)                                                                                                    |         |        |
| Class Roster With Photos (KS) va.uu                                                                                                    |         |        |
| Preferences                                                                                                    |         | ~      |
| Test Date: 🙍 Today                                                                                                    |         |        |
| Specify: mm/dd/yyyy                                                                                                    |         |        |
| Meeting Pattern: All                                                                                                    |         |        |
| Teacher: All                                                                                                    |         |        |
| Select report run for (for KHS only):  Whole School  Report 1                                                                                                    |         |        |
| © Part 2                                                                                                    |         |        |
| Help                                                                                                    |         |        |
| Filters                                                                                                    |         | $\sim$ |
|                                                                                                    |         |        |
| Scheduling Options                                                                                                    |         | $\sim$ |
|                                                                                                    |         |        |
| Output Options                                                                                                    |         | $\sim$ |
|                                                                                                    |         |        |
|                                                                                                    |         |        |
| Save Save + Rur F                                                                                                    | lun   C | ancel  |

Sample:

| <u>Eile E</u> dit <u>V</u> iew History <u>B</u> ookmar | ks <u>I</u> ools <u>H</u> elp                          |     |                 | - • •                 |
|--------------------------------------------------------|--------------------------------------------------------|-----|-----------------|-----------------------|
| Report Options - Class Roster with P                   | × +                                                    |     |                 |                       |
| $\leftrightarrow$ > C $$                               | 🛈 <u>ƙ</u> https://kpsmsweb. <b>ksbe.edu</b> /PowerScł | E 🛛 | ✿ Search        | <u>↓</u> II\ 🗊 =      |
| Report Options: Class Ro                               | ster with Photos (KS)                                  |     |                 |                       |
| Class Roster with Photos (Ko) vo.ot                    | 1                                                      |     |                 |                       |
| Preferences                                            |                                                        |     |                 | ^                     |
| Test D                                                 | ate: 💿 Today                                           |     |                 |                       |
|                                                        | Specify: mm/dd/yyyy                                    | ,   |                 |                       |
| Meeting Pat                                            | tern: 06 RBD                                           |     | To Print by Cla | SS:                   |
| Teac                                                   | her: Reyes, Cy                                         |     | >Enter your l   | ast name, First name  |
| Select report run for (for KHS o                       | nly):  Whole School Reat 1                             |     |                 |                       |
|                                                        | © Part 2                                               |     |                 |                       |
| Help                                                   |                                                        |     |                 |                       |
| Filters                                                |                                                        |     |                 | ~                     |
|                                                        |                                                        |     |                 |                       |
| Scheduling Options                                     |                                                        |     |                 | $\checkmark$          |
|                                                        |                                                        |     |                 |                       |
| Output Options                                         |                                                        |     |                 | $\checkmark$          |
|                                                        |                                                        |     |                 |                       |
|                                                        |                                                        |     |                 |                       |
|                                                        |                                                        |     | Savo            | Savo + Pun Pun Cancol |
|                                                        |                                                        |     | Save            | Save + Run Cancer     |

### Select "Run".

#### **Report Output**

#### Class Roster with Photos (KS)

KS Kapalama High School

| Teacher: Duque, Bobby ; Ter<br>Class: KH05354 CompMain/V | ms: YR; Meets: 06 RBD; Room: Pa<br>/ideoG-001 | <b>a</b> 203              |                           | Schedule: 2017 - 2018 A   |
|----------------------------------------------------------|-----------------------------------------------|---------------------------|---------------------------|---------------------------|
| Ah Yat, Jonah M                                          | Choy, Tanner M                                | Chun, Jaren K             | Efhan, Micah J            | Heine, Kalamakulkeao L    |
|                                                          | <b>E</b>                                      |                           |                           |                           |
| Std.#: 1125300; Grade: 12                                | Std.#: 1139115; Grade: 09                     | Std.#: 1129035; Grade: 10 | Std.#: 1163536; Grade: 12 | Std.#: 1138566; Grade: 10 |
| Shimatsu, Jonah S                                        | Yonemura, Joby N                              |                           |                           |                           |
|                                                          | <b>(()</b>                                    |                           |                           |                           |

v1.04

Std.#: 1127734; Grade: 12 Std.#: 1163802; Grade: 12

Page 1 of 1

Jan 22, 2018, 10:23 am